## User manual for the evolution analysis and simulation plugin

- To install the plugin, simply paste it into the plugins directory inside the main eclipse installation folder
- Open eclipse. A new menu is now added in the main menu bar. Click te "Evolution Analysis view to open the corresponding view in the bottom side of the workbench"

| File  | Edit       | Source | Refactor | Navigate | Search         | Project      | Evolu | tion Analysis | Run    | Window | Help |
|-------|------------|--------|----------|----------|----------------|--------------|-------|---------------|--------|--------|------|
| <br>2 | • 🖫        | R 🕹    | 8 \$     | • () • ( | <b>≥ -</b>   ₩ | <b>G</b> • [ | 88    | Evolution Ar  | alysis | View   | - 🔁  |
| <br>E | - <b>-</b> | Java 🕸 | Debug    | 🚮 Git    |                |              |       |               |        |        |      |

- The view is now enabled

| Problems @  | Javadoc | 😟 Declara | ation 🔗 | Search 📮 C | onsole  | lution Analysis 🛛 | 🗾 🌌 🖉 🛣 🛄 🎽 🗉 |              |             |              |               |
|-------------|---------|-----------|---------|------------|---------|-------------------|---------------|--------------|-------------|--------------|---------------|
| roject Name | Version | Nodes     | Edges   | Diameter   | Density | Clustering Coeff. | Edges Betwe   | Edges To Exi | Edges Betwe | Edges To New | Deleted Edges |
|             |         |           |         |            |         |                   |               |              |             |              |               |
|             |         |           |         |            |         |                   |               |              |             |              |               |
|             |         |           |         |            |         |                   |               |              |             |              |               |
|             |         |           |         |            |         |                   |               |              |             |              |               |
|             |         |           |         |            |         |                   |               |              |             |              |               |
|             |         |           |         |            |         |                   |               |              |             |              |               |

- Import all versions of the project under analysis. Each version should be imported as a separate project and must contain the numbering scheme after the project name.

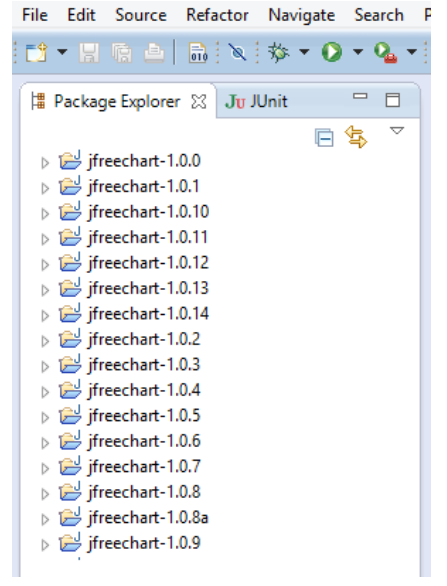

- Click on any version of the desired project and the click the evolution analysis button

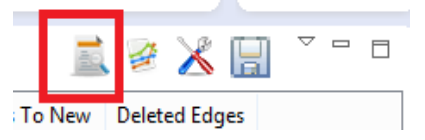

- The evolution analysis starts...

| Project Evolution Analysis          | < |  |  |  |  |  |  |
|-------------------------------------|---|--|--|--|--|--|--|
| Parsing selected Java Project       |   |  |  |  |  |  |  |
|                                     |   |  |  |  |  |  |  |
| Analysing project jfreechart-1.0.0  |   |  |  |  |  |  |  |
| Always run in background            |   |  |  |  |  |  |  |
| Run in Background Cancel Details >> | ] |  |  |  |  |  |  |

- When the analysis is finished, the results will be shown in the table:

| Problems @   | Javadoc | 🚯 Declar | ation 🔗 | Search 📃 🕻 | Console | 🔜 🗟 🖉             |             |              |             |              |               |  |
|--------------|---------|----------|---------|------------|---------|-------------------|-------------|--------------|-------------|--------------|---------------|--|
| Project Name | Version | Nodes    | Edges   | Diameter   | Density | Clustering Coeff. | Edges Betwe | Edges To Exi | Edges Betwe | Edges To New | Deleted Edges |  |
| jfreechart   | 1.0.0   | 478      | 1575    | 9          | 0.007   | 0.372             | 0           | 0            | 0           | 0            | 0             |  |
| jfreechart   | 1.0.1   | 479      | 1579    | 9          | 0.007   | 0.372             | 1           | 3            | 0           | 0            | 0             |  |
| jfreechart   | 1.0.2   | 492      | 1654    | 9          | 0.007   | 0.364             | 11          | 49           | 16          | 1            | 1             |  |
| jfreechart   | 1.0.3   | 506      | 1654    | 9          | 0.006   | 0.361             | 14          | 23           | 21          | 9            | 58            |  |
| jfreechart   | 1.0.4   | 516      | 1689    | 9          | 0.006   | 0.356             | 5           | 23           | 7           | 0            | 0             |  |
| jfreechart   | 1.0.5   | 521      | 1710    | 9          | 0.006   | 0.357             | 10          | 12           | 1           | 3            | 2             |  |
| jfreechart   | 1.0.6   | 532      | 1733    | 9          | 0.006   | 0.352             | 8           | 14           | 6           | 2            | 5             |  |
| jfreechart   | 1.0.7   | 559      | 1817    | 9          | 0.006   | 0.358             | 6           | 36           | 46          | 2            | 4             |  |
| jfreechart   | 1.0.8   | 559      | 1780    | 9          | 0.006   | 0.358             | 0           | 0            | 0           | 0            | 37            |  |
| jfreechart   | 1.0.9   | 559      | 1780    | 9          | 0.006   | 0.358             | 0           | 0            | 0           | 0            | 0             |  |
| jfreechart   | 1.0.10  | 565      | 1788    | 9          | 0.006   | 0.362             | 0           | 0            | 0           | 0            | 0             |  |
| jfreechart   | 1.0.11  | 580      | 1865    | 9          | 0.006   | 0.36              | 0           | 0            | 0           | 0            | 0             |  |
| jfreechart   | 1.0.12  | 582      | 1869    | 9          | 0.006   | 0.364             | 0           | 0            | 0           | 0            | 0             |  |
| jfreechart   | 1.0.13  | 1018     | 2892    | 10         | 0.003   | 0.233             | 0           | 0            | 0           | 0            | 0             |  |
| jfreechart   | 1.0.14  | 616      | 1963    | 9          | 0.005   | 0.354             | 0           | 0            | 0           | 0            | 0             |  |
|              |         |          |         |            |         |                   |             |              |             |              |               |  |

- To perform simulation click on the appropriate button:

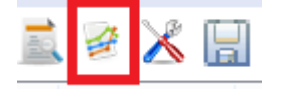

- You can also store the results in a local serialized file

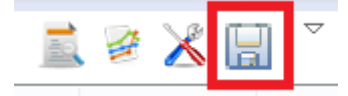

- Or save metrics a class level in a local .csv file

| 10  | . 🧭 🔏 🔚       | ]    |                                        |
|-----|---------------|------|----------------------------------------|
|     |               | -    | Load Project                           |
| Vew | Deleted Edges |      | Load Simulation Results                |
|     | 0             |      | Save Class Level Metrics to Local File |
|     | 0             | 2.02 | Save class cever metrics to cocarrie   |
|     | 1             | X    | Simulation Options                     |
|     | 58            | _    |                                        |